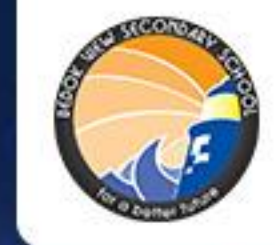

# 15 July - 9 August 2021

BEDOK VIEW LIGHTHOUSE VIRTUAL RUN BRIEFING

#### **RACE INFO**

Or Better tuture

- Running period: 15 July 9 August 2021
- Event website: <u>https://web.42race.com/race-bundle/bedokviewlighthouse</u>

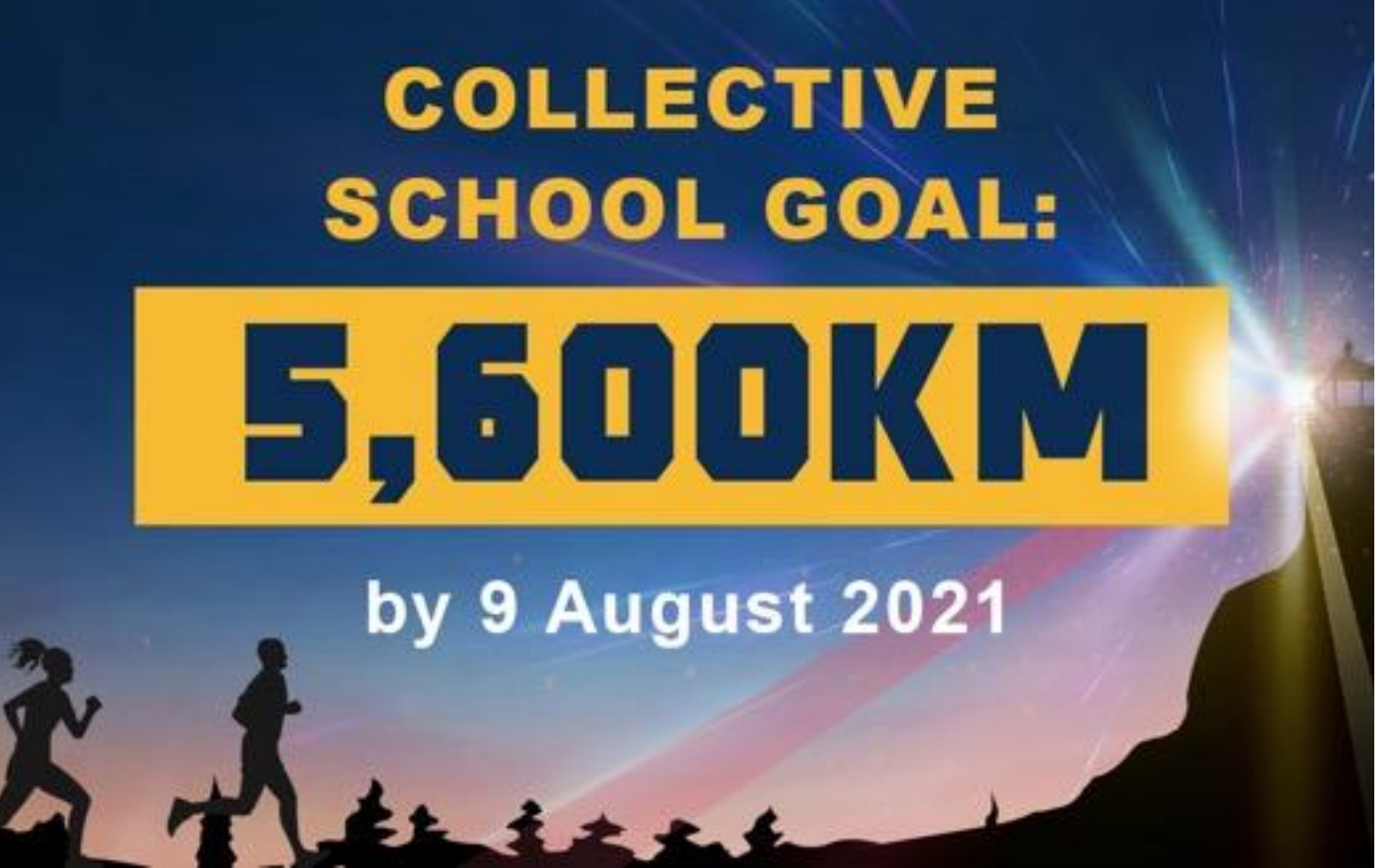

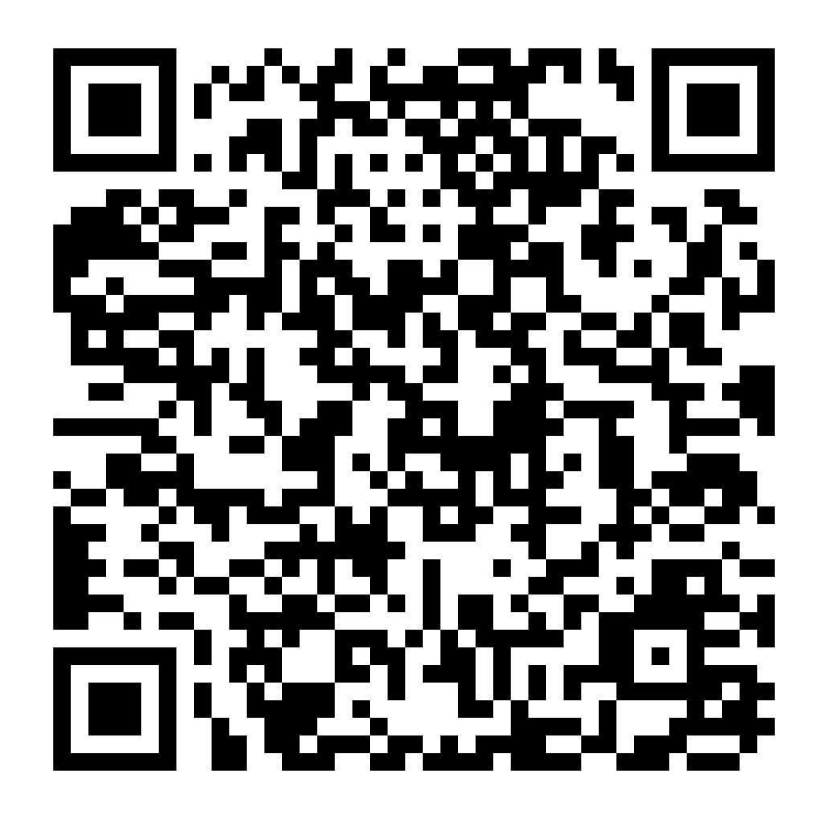

#### Run category: starting from 5.6km, 11.2km, 16.8km, 22.4km.

### CHALLENGE YOURSELF COLLECT ALL 4 F-BADGES!

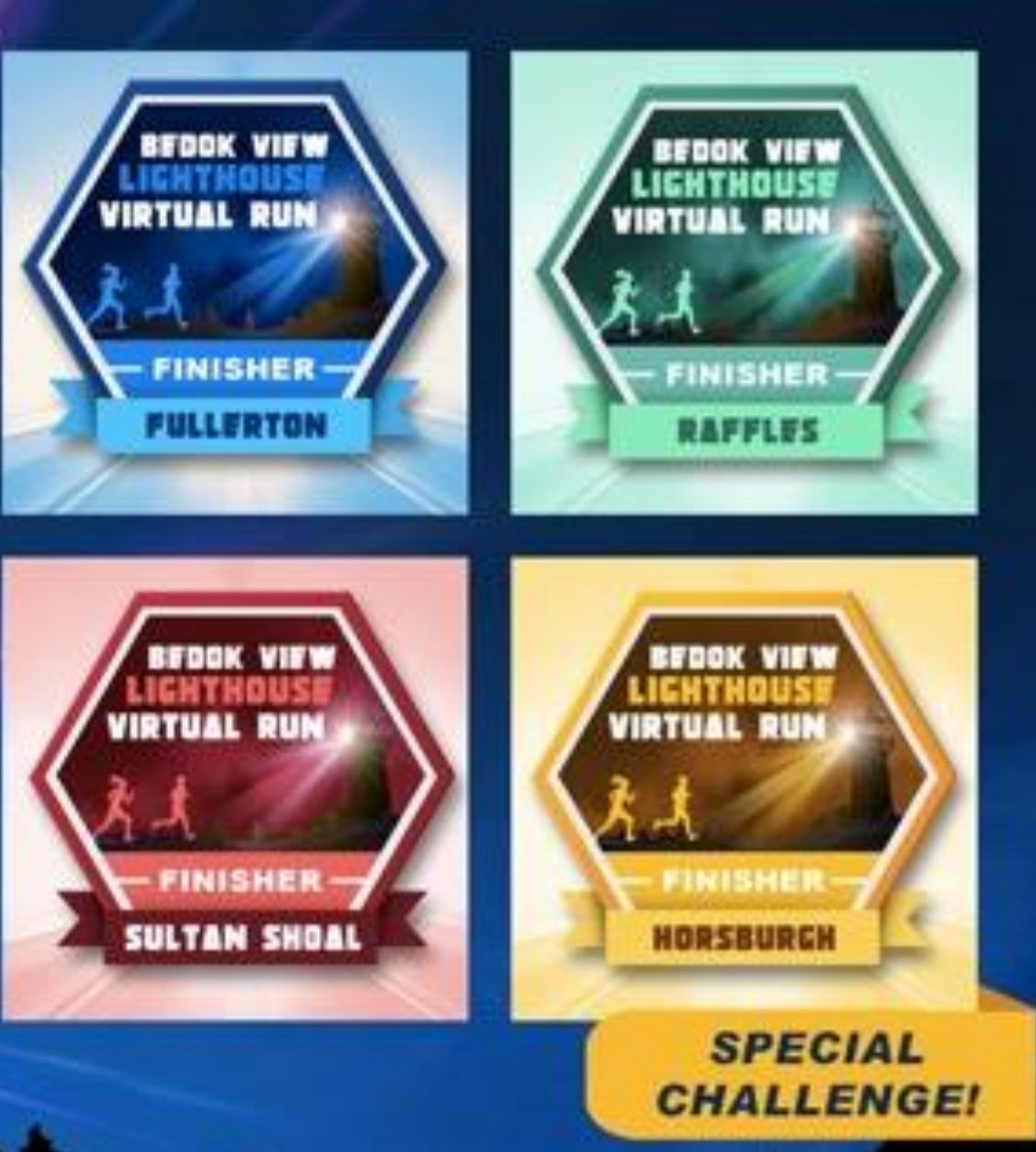

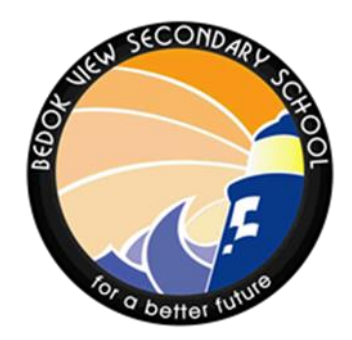

#### **OBJECTIVES OF BV VIRTUAL RUN**

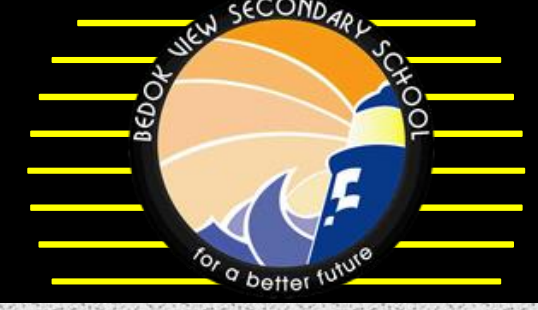

- Join us in celebrating youths and enabling you to develop your fitness potential.
- 2. This event gives you the opportunity to bask in the finish line without the stress of the start line because it's all on your time and terms.
- 3. This inaugural BV virtual run puts you in charge of how you experience the event and when and how you run or walk it.
- 4. From daily activity goals to earning that first race medal, the options are endless for how you challenge yourself.
- 5. The inter-class and staff races provide a great sense of accomplishment along with some bling to prove and commemorate our Nation's birthday.
- 6. Setting a common goal for BV can be a strong tie that brings students and staff together, and completing this virtual run would be a great goal to get Bedok Viewans motivated working towards a common goal as a class and school.

#### SAFETY PRECAUTIONS

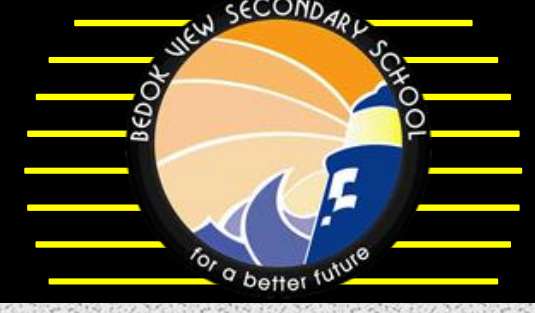

- Students/Staff who have gone for a vaccination dose within the past one week, please do not engage in strenuous physical activities.
- For students/staff who have had a vaccination dose more than one week ago, and/or are not feeling well, please do not engage in strenuous physical activities.
- Please be reminded to seek medical attention promptly if they develop chest pain, shortness of breath on exertion or abnormal heartbeat after vaccination.
- If you feel unwell at any point during the activities, it is important that you stop immediately and seek help if necessary.

#### **BV Lighthouse VR 2021 RACES**

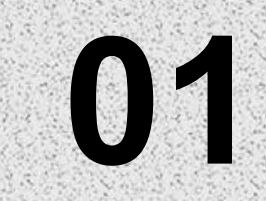

03

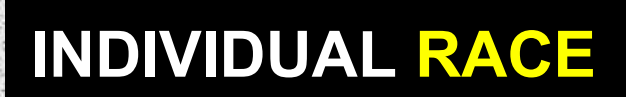

- Complete 5.6km to achieve a badge.
- Be the Top 10 Boys / Girls from your level with the longest distance by 5 Aug.

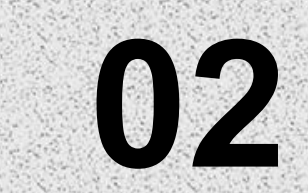

•

#### INTER-CLASS RACE

Achieve the highest average distance as a Class, and emerge as the Top 3 Classes of your Level by 5 Aug.

#### STAFF RACE

- Complete 5.6km to achieve a badge.
- Be the Top 10 Men / Women with the longest distance 5 Aug.

04

#### NATIONAL DAY RACE

As a School, we complete 5,600km by 9 Aug, National Day.

#### **STUDENT RACE**

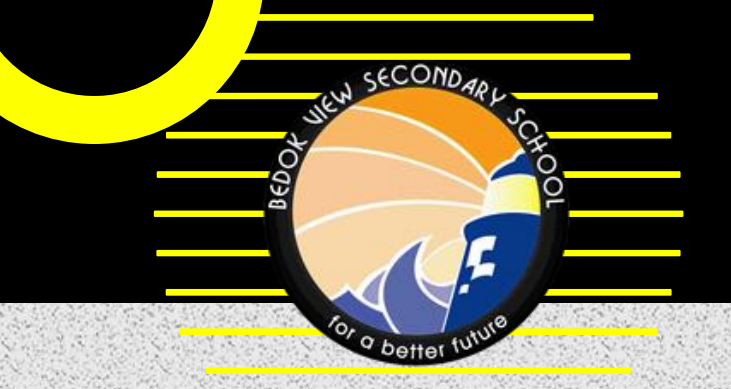

| / Sec 1                                     | / Sec 2                         | / Sec 3                         | / Sec 4&5                       |
|---------------------------------------------|---------------------------------|---------------------------------|---------------------------------|
| Top 10 Boys                                 | Top 10 Boys                     | Top 10 Boys                     | Top 10 Boys                     |
| Top 10 Girls                                | Top 10 Girls                    | Top 10 Girls                    | Top 10 Girls                    |
| Champion Class<br>1 <sup>st</sup> Runner-Up | Champion Class<br>1st Runner-Up | Champion Class<br>1st Runner-Up | Champion Class<br>1st Runner-Up |
| 2 <sup>nd</sup> Runner-Up                   | 2nd Runner-Up                   | 2nd Runner-Up                   | 2nd Runner-Up                   |

#### **STAFF RACE**

#### **/ Department Race**

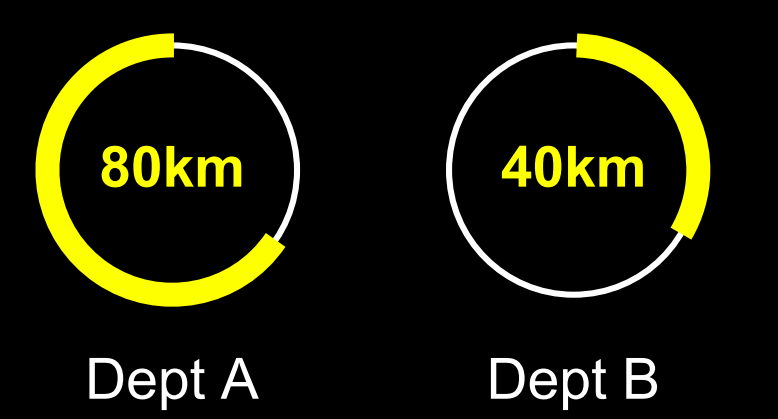

#### / Top 10 Men & Women

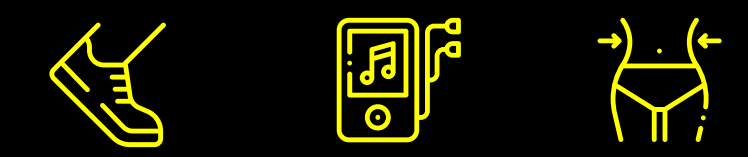

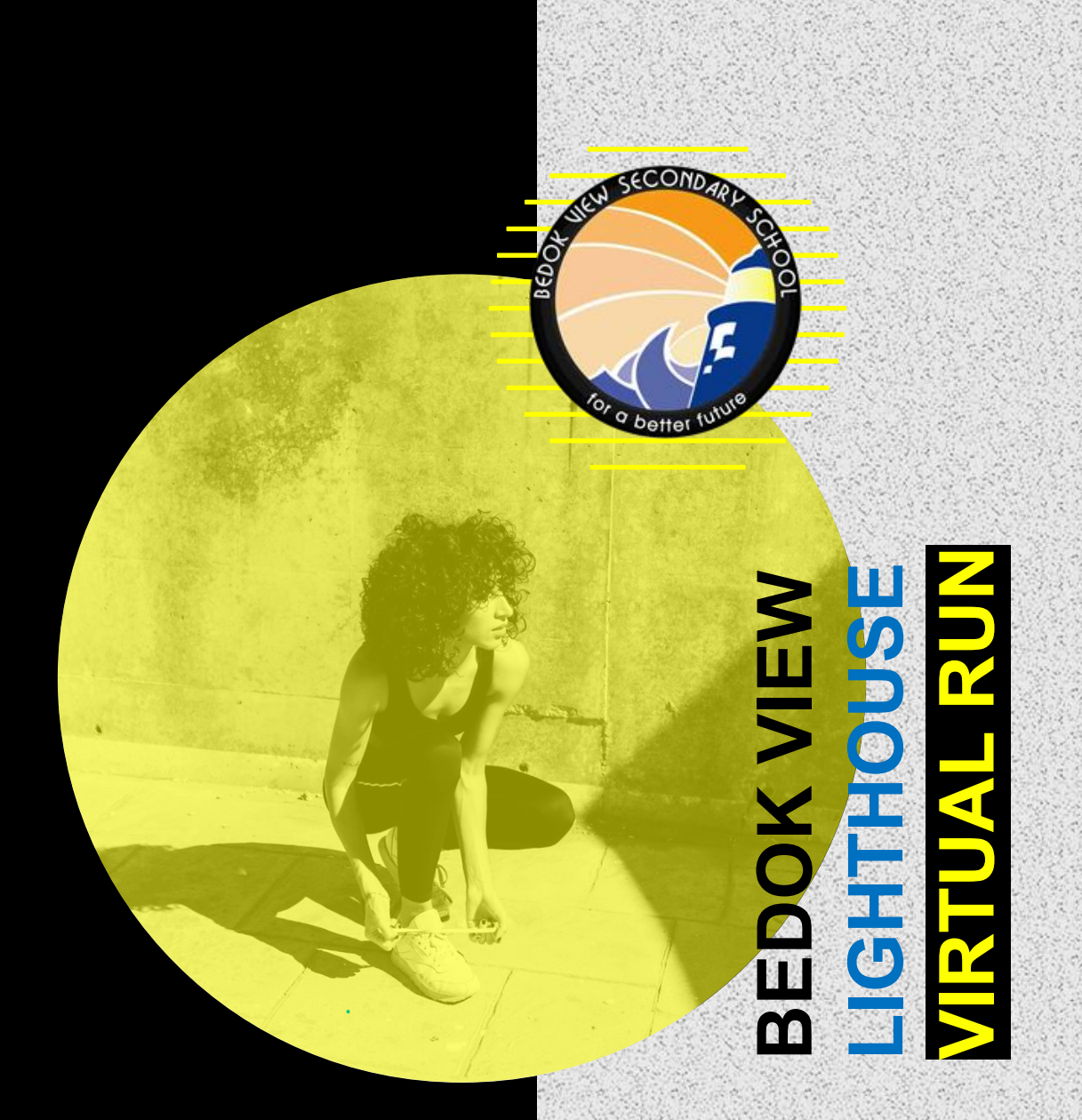

#### 2021 BEDOK VIEW VIRTUAL RUN

# 5600km

is our trageted total distance to be completed as a school by National Day 9 Aug 2021.

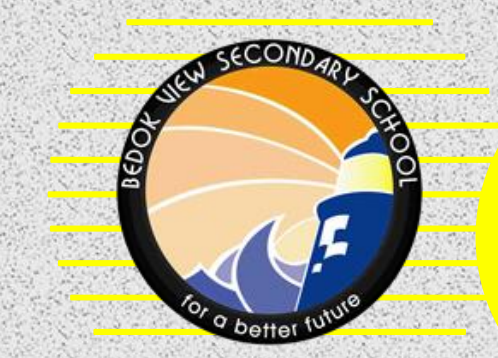

### RACE RULES

#### **RACE RULES**

- You can run, jog or walk (distance-based) only.
- Any location preferably a park, park connector or stadium track.
- You may submit multiple entries per day and throughout this race period.
- You may only use your GPS fitness app for your run, jog or walk. For example Runkeeper, Strava, Nike Run, Fitbit and Apple watch.
- Each entry will contribute to the leaderboard.

# HOW TO LOG IN

Use the email address and password provided to you.

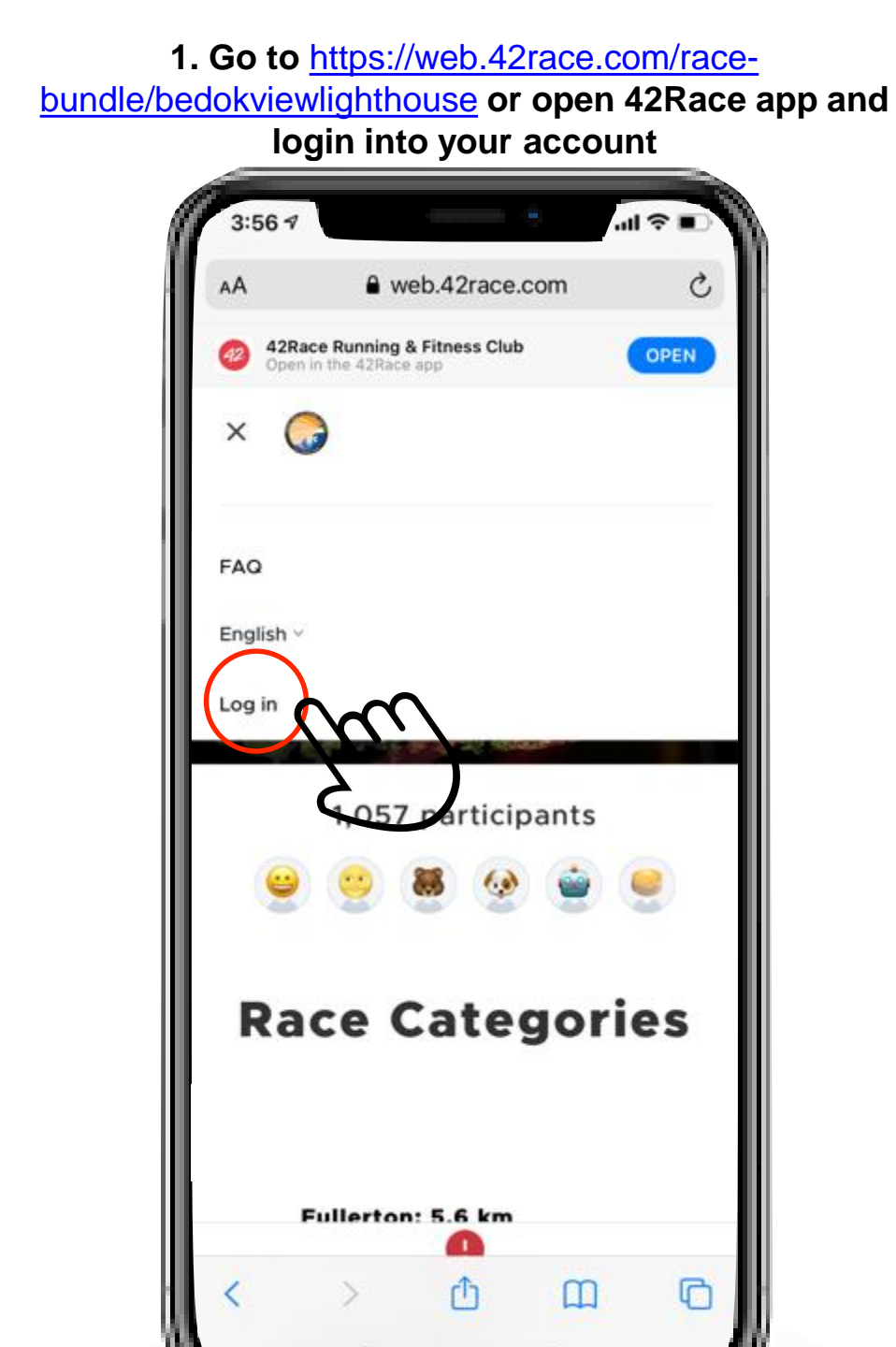

2. Go to your profile and tap the menu button

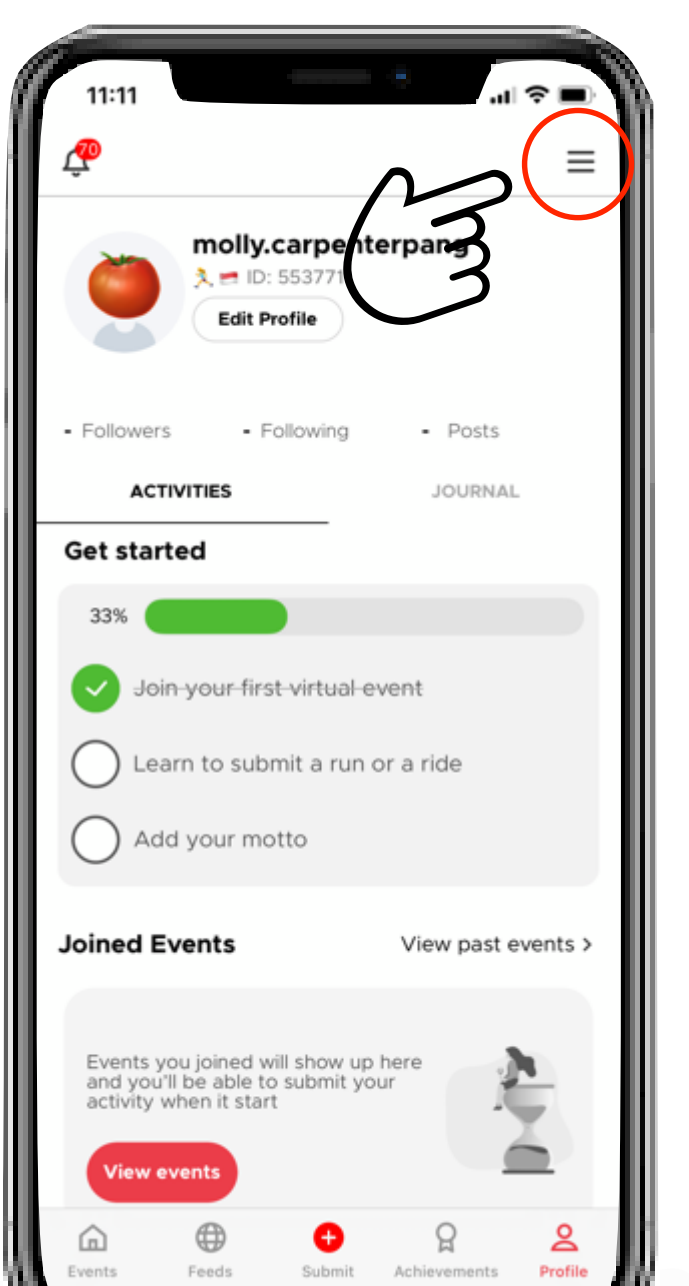

#### 3. Tap <Change password>

| My Orders             | > |
|-----------------------|---|
| My Rewards            | > |
| Edit Profile          | > |
| Change address        | > |
| ) Change password     |   |
| Connect an App        | 3 |
| ) Apple Health        | > |
| Notification Settings | > |
| Block Users           | > |
| ) Guides and FAQ      | > |
| ) Contact Us          | > |
| Logout                | > |

### 4. Enter the default password and create your new password

| 11:11          |              | .ıl ≎ ■  |
|----------------|--------------|----------|
| ÷              | Edit Profile | Save     |
| Profile        | Address      | Password |
| Old password   | -            |          |
| New password   |              |          |
| Confirm Passwo | ord          |          |
|                | Update       |          |
|                |              |          |
|                |              |          |
|                |              |          |
|                |              |          |
|                |              |          |
|                |              |          |
|                |              |          |
|                |              |          |

## ACCEPTED APPS

#### **AUTOMATIC SUBMISSIONS**

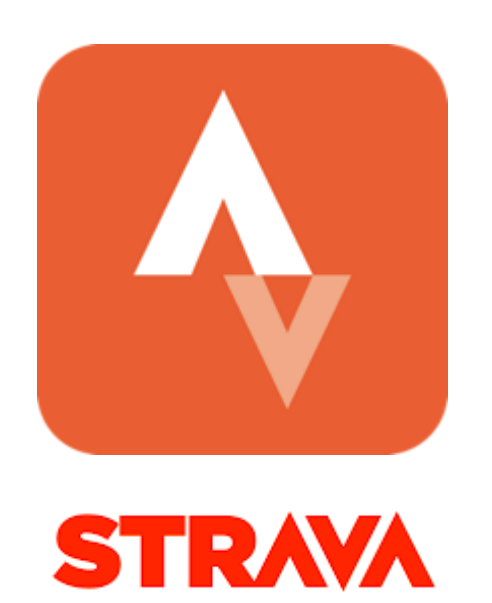

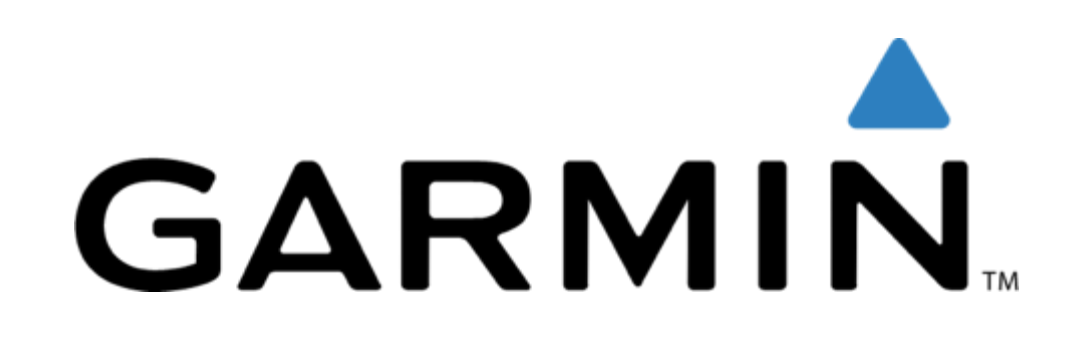

Learn how to connect Strava app to 42Race app here

Learn how to connect Garmin app to 42Race app here

# SAMPLES OF MANUAL SUBMISSIONS (If you do not wish to use the 2 apps mentioned)

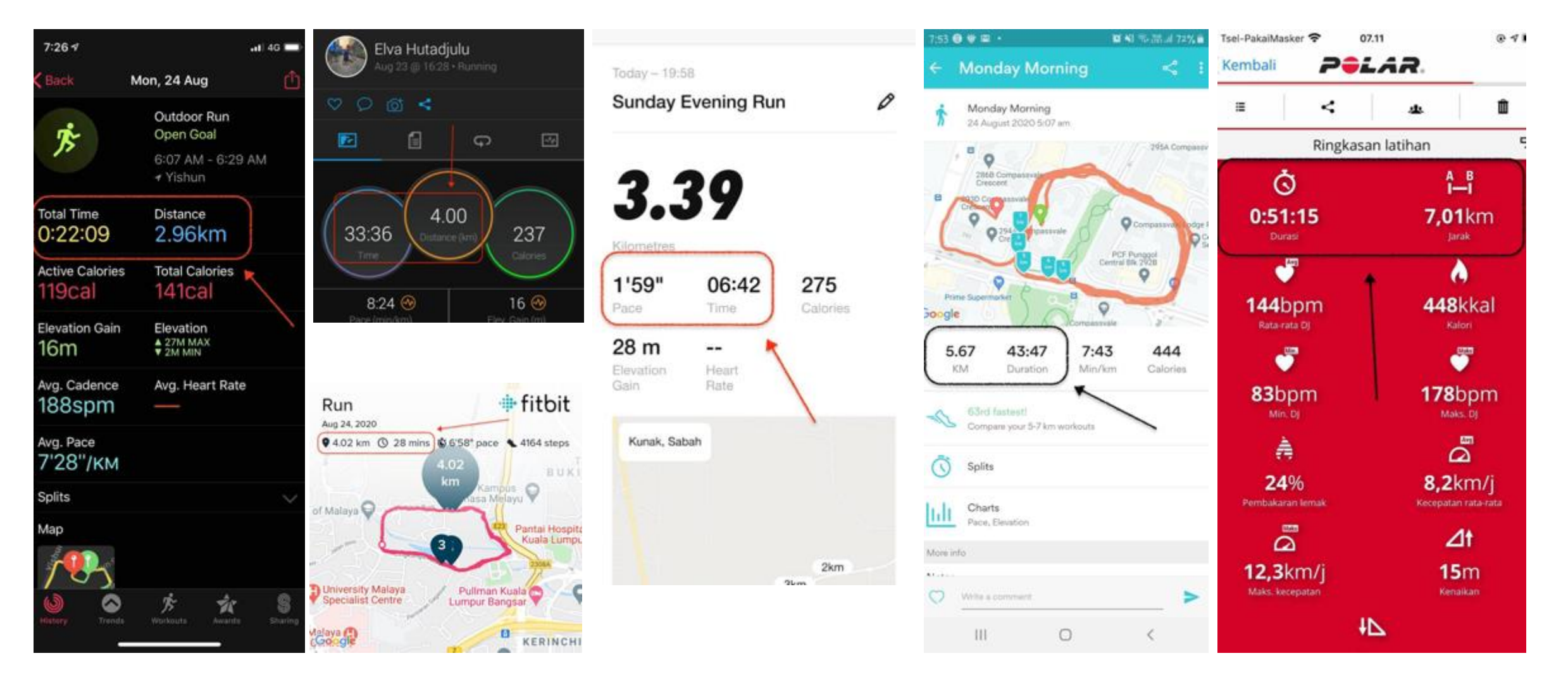

HOW TO SUBMIT (MANUAL SUBMISSION)

### 1. Go to 42race.com and login into your account

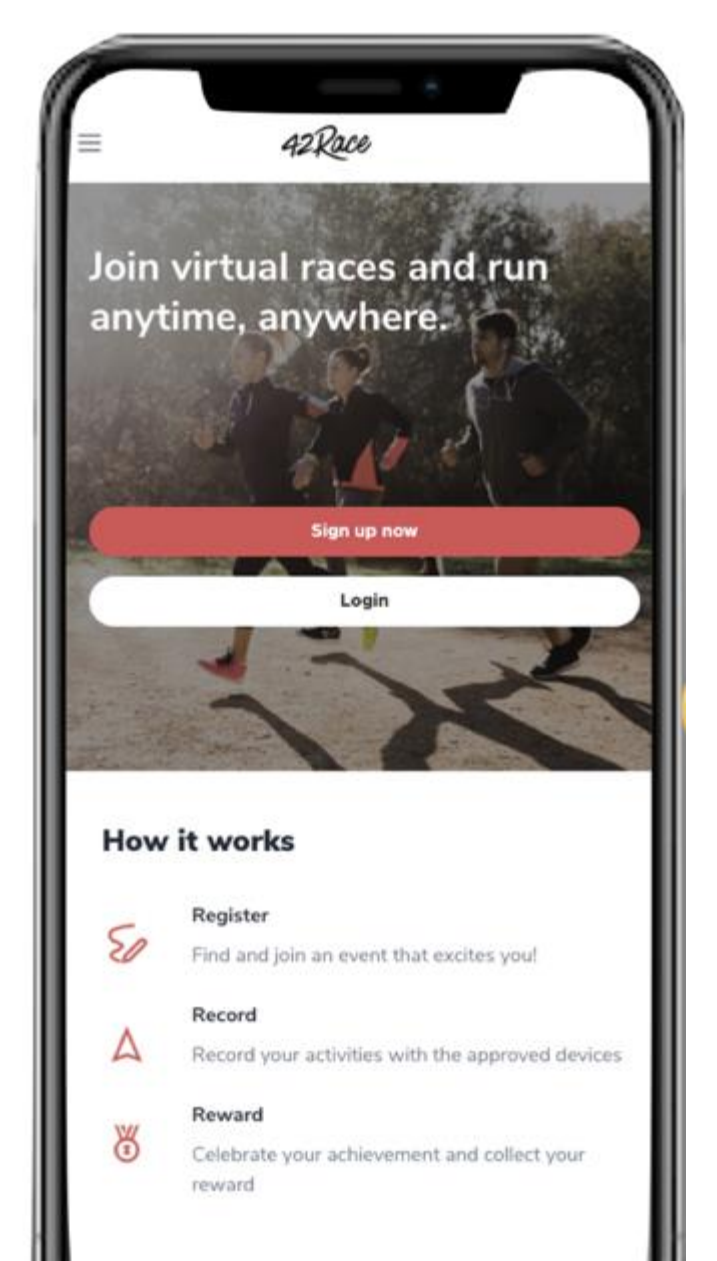

### 2. Upon the start of event, tap on <Submit activity>

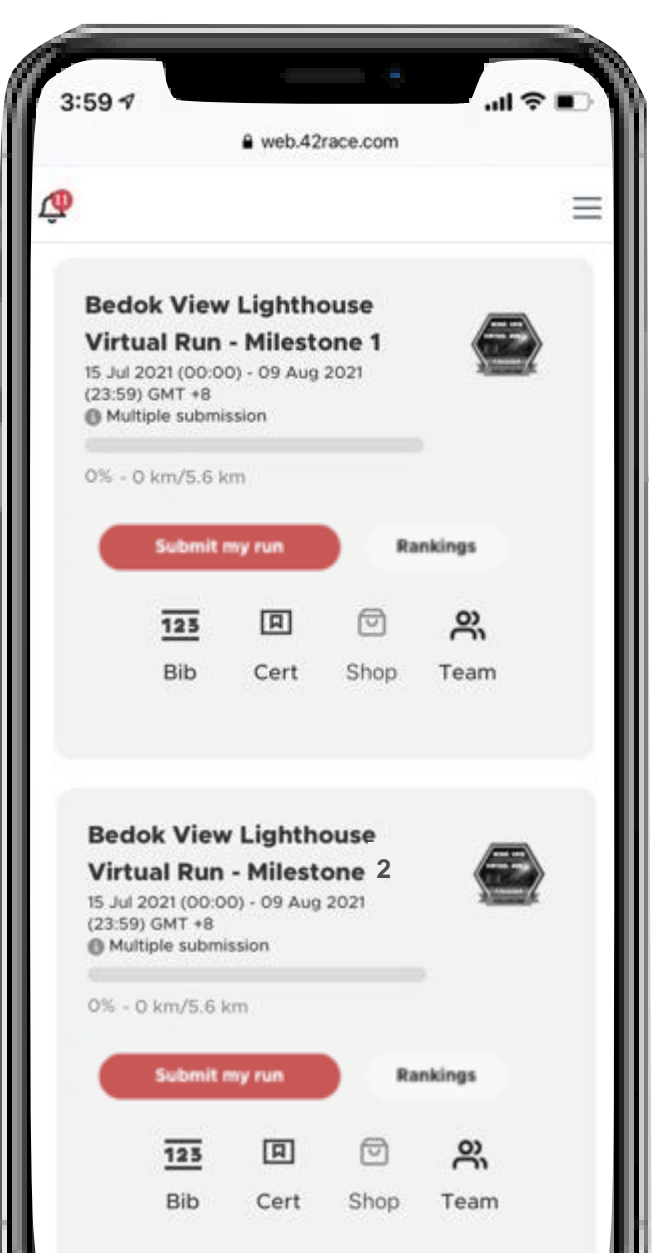

#### 3. Click <Next>

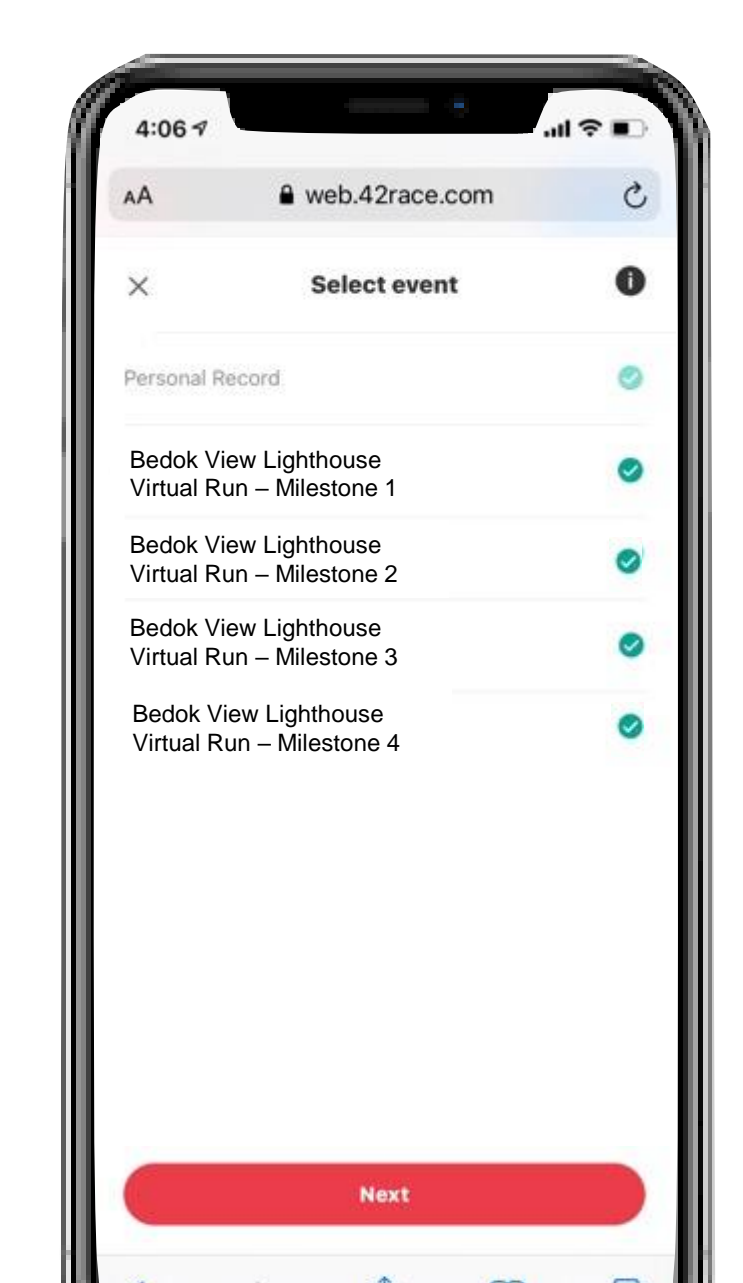

4. Upload your activities proof, input the data & click <next>

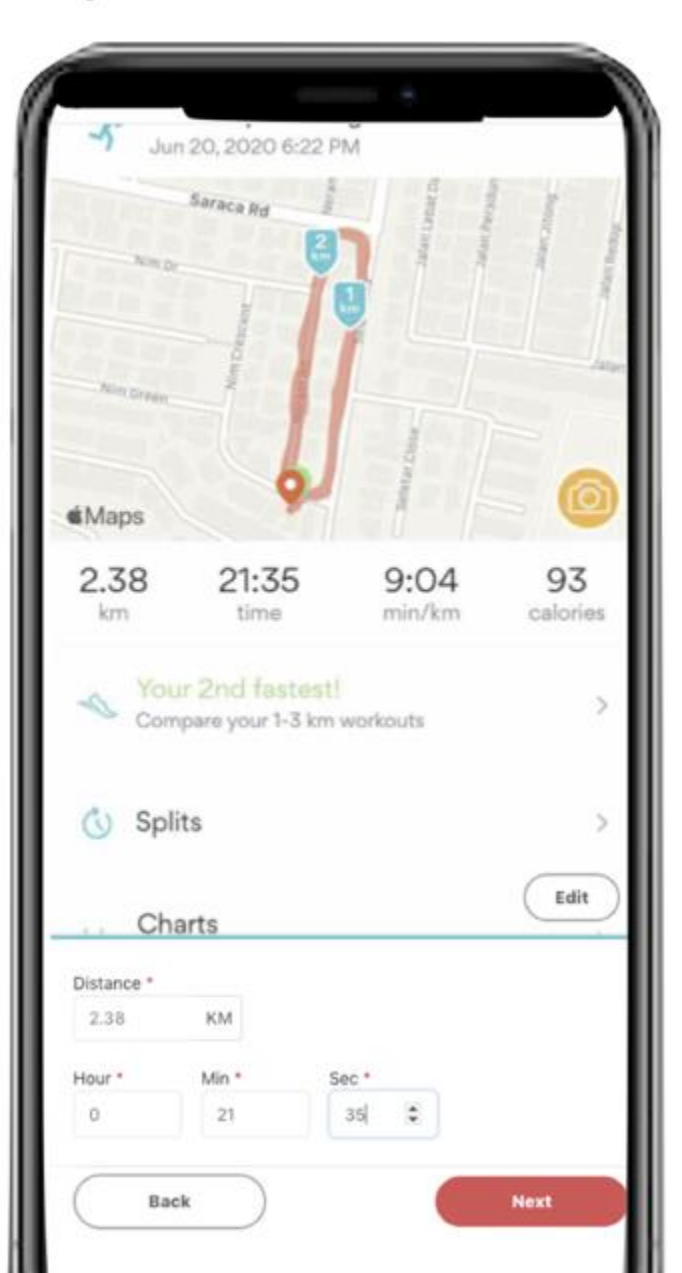

#### 5. Your progress bar will be updated

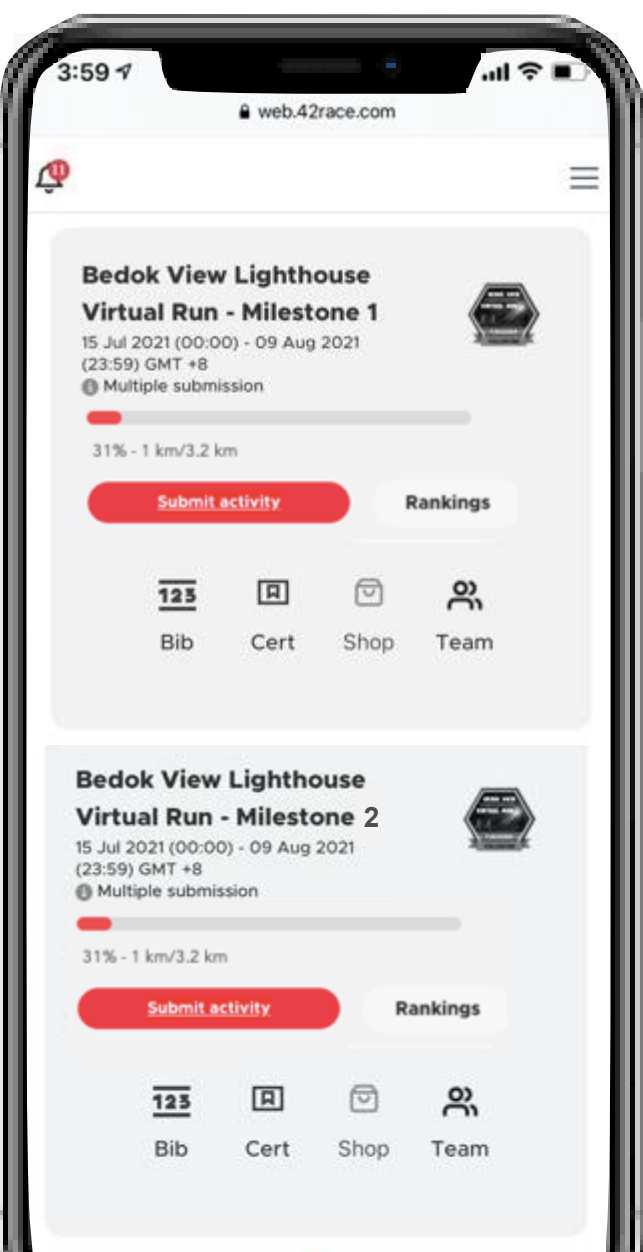

21

### 6. Your progress bar will be updated

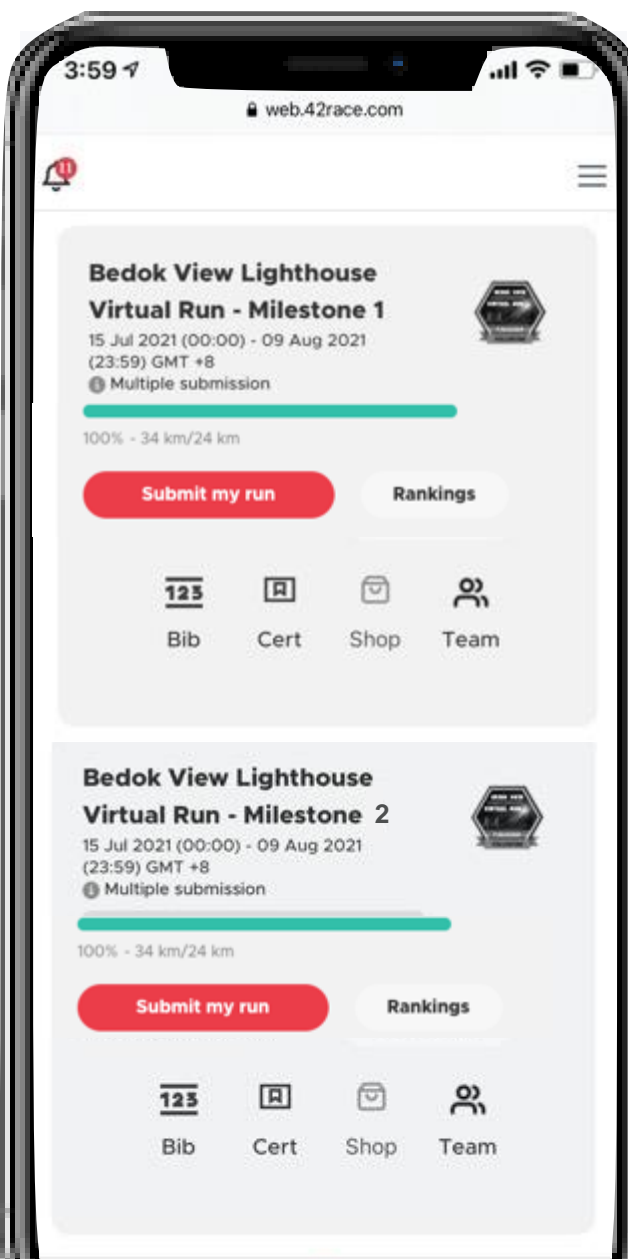

7. Your e-badge will light up as well! Time to share your glory!

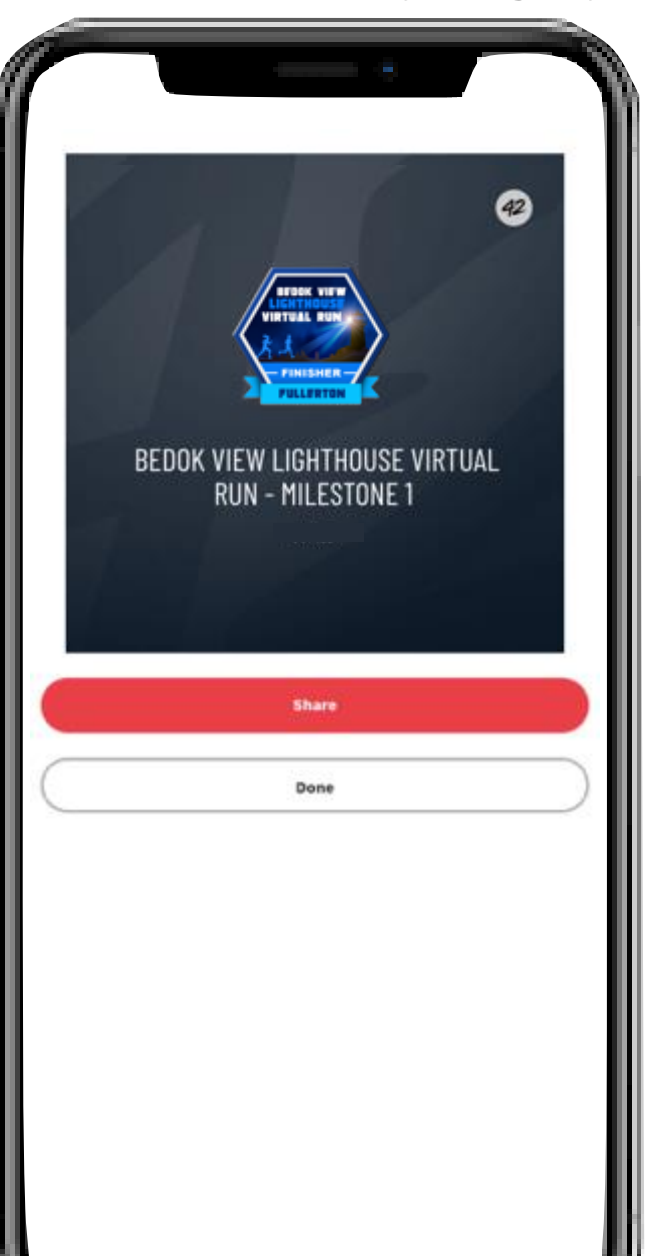

22

#### 8. Tap <Rankings> to view the leaderboard

| 3 | .59 7                                                                                                    |                                                                | € web.42                                   | race.com              | all              | ?∎ |
|---|----------------------------------------------------------------------------------------------------|----------------------------------------------------------------|--------------------------------------------|-----------------------|------------------|----|
| Ŵ |                                                                                                    |                                                                |                                            |                       |                  | Ξ  |
|   | Bedok V<br>Virtual I<br>15 Jul 2021 (<br>(23:59) GMT<br>Multiple s<br>0% - 0 km/                                 | /iew<br>Run -<br>100:00<br>7 +8<br>submis<br>75.6 kr<br>5.6 kr | Lighthe<br>Milester<br>) - 09 Aug<br>sion  | ouse<br>one 1<br>2021 |                  | 2  |
|   | when the r                                                                                                    | ace st                                                         | arts<br>Cert                               | Shop                  | <b>O</b><br>Team | E  |
|   | 5                                                                                                    | iew                                                            | Lightho                                    | ouse                  | æ                |    |
|   | Bedok V<br>Virtual R<br>15 Jul 2021 (1<br>(23:59) GMT<br>Multiple si                                             | tun -<br>00:00)<br>+8<br>ubmiss                                | Milesto<br>- 09 Aug                        | one 2<br>2021         |                  | 2  |
|   | Bedok V<br>Virtual R<br>15 Jul 2021 (d<br>(23:59) GMT<br>Multiple st<br>0% - 0 km/1<br>() Submiss                | tun -<br>00:00)<br>+8<br>ubmiss<br>5.6 km<br>ion op            | Milesto<br>- 09 Aug<br>ion                 | one 2<br>2021<br>Ran  | kings            | 2  |
|   | Bedok V<br>Virtual R<br>15 Jul 2021 ((<br>(23:59) GMT<br>Multiple si<br>0% - 0 km/1<br>() Submiss<br>when the ra | tun -<br>00:00)<br>+8<br>ubmiss<br>5.6 km<br>ion op<br>ice sta | Milesto<br>- 09 Aug<br>ion<br>pens<br>arts | ne 2<br>2021<br>Ran   | kings            | 2  |

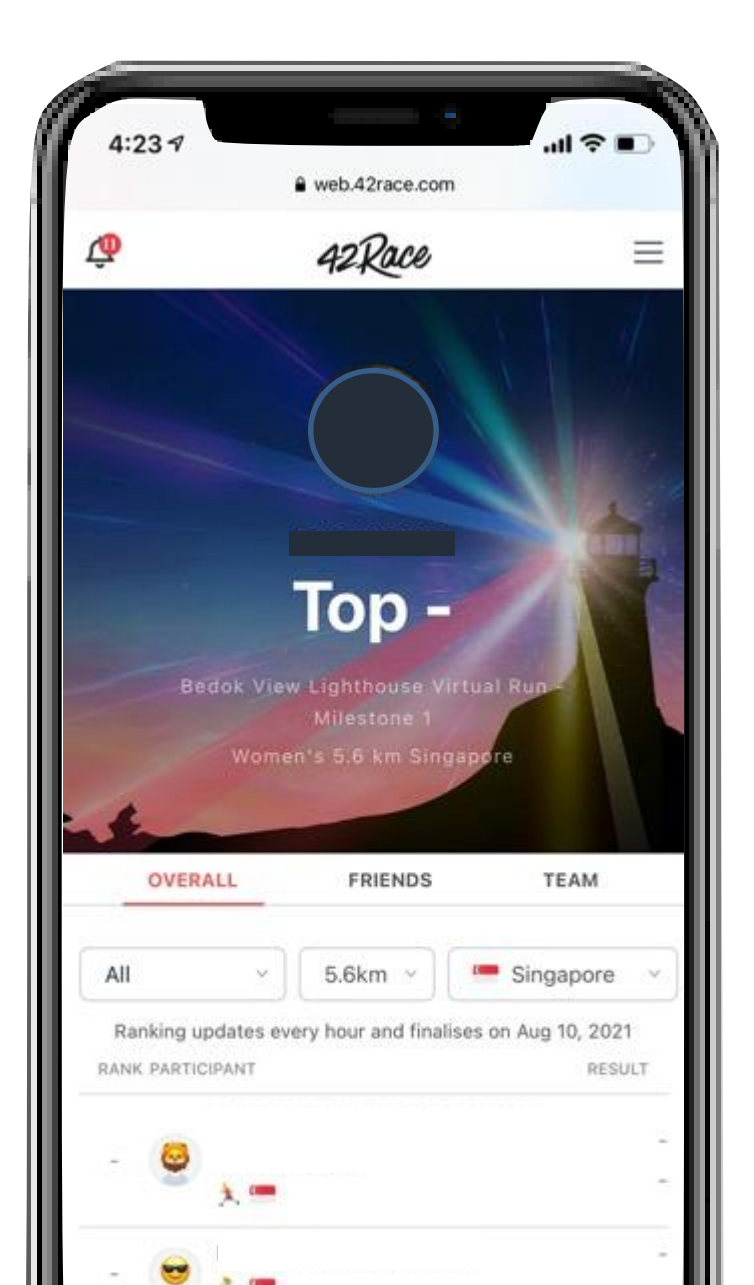

UNACCEPTEABLE SUBMISSIONS

#### **UNACCEPTABLE SUBMISSIONS**

- Pedometer screen is not accepted
- Photo of treadmill activity is not accepted
- Photo of fitness watch is not accepted
- Selfies with treadmill and fitness watch is not accepted

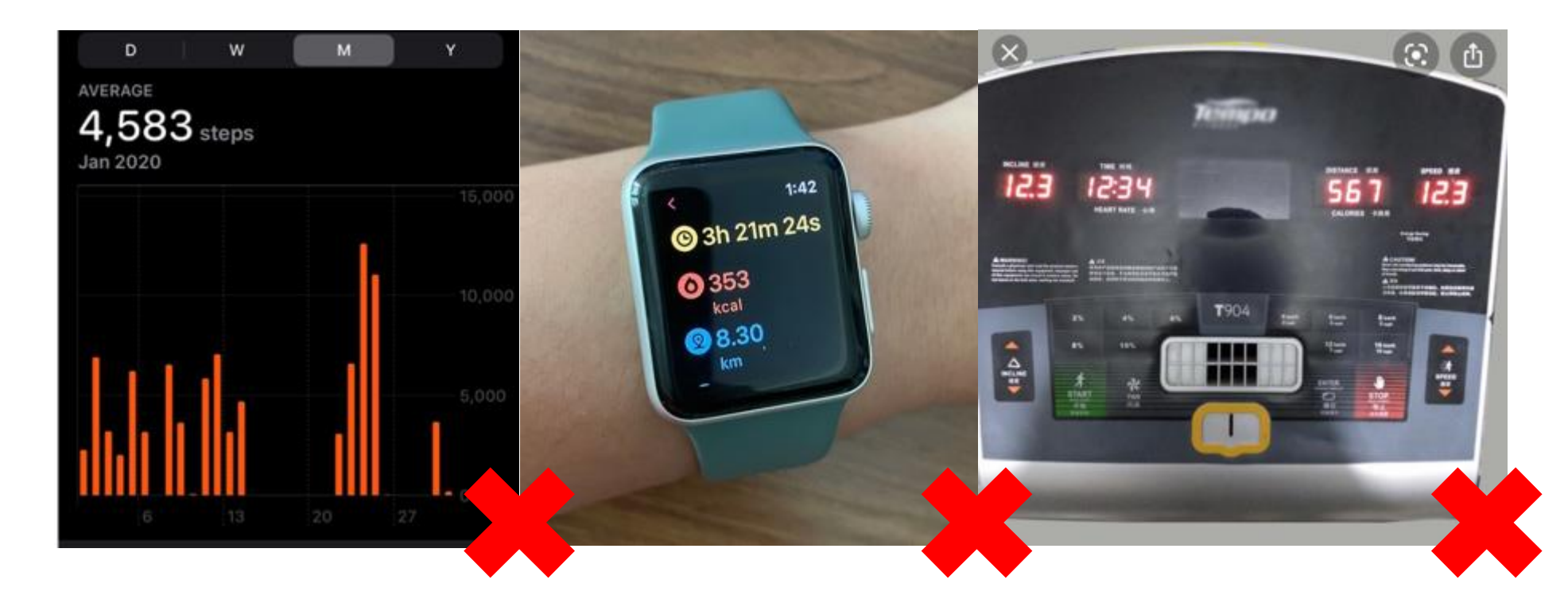

## THANKS! Do you have any questions?

Please check in with your friendly and helpful PE teacher.

**CREDITS:** This presentation template was created by **Slidesgo**, including icons by **Flaticon**, infographics & images by **Freepik**